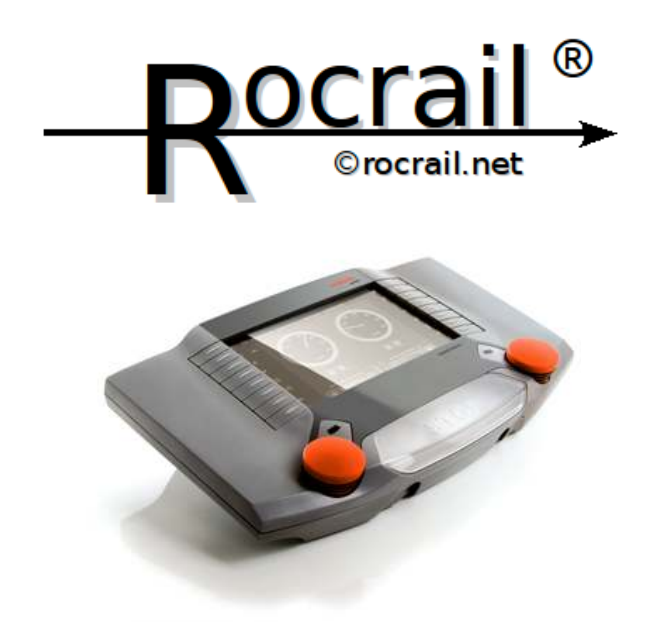

# Ligação entre Rocrail e a Marklin Central Station II

(Por Tiago Lobo Dias - www.lobodias.com - Tiagolobodias@gmail.com)

Este pequeno manual serve para ajudar a fazer a ligação entre o software Rocrail e uma maquete de ferromodelismo que use a Central Station II da Marklin (CS2). O manual pode ajudar a fazer a ligação a outros sistemas mas está focado para a CS2.

#### Introdução ao Rocrail:

O Rocrail é uma aplicação de "open source" que tem como objectivo controlar uma maquete de ferromodelismo partindo de um ou mais computadores. O Rocrail usa dois programas, um como servidor e outro como cliente e que podem ou não estar no mesmo computador. Podemos usar um único computador ligado ao layout (maquete) ou pode controlar o layout por mais que um computador na sua rede ou até mesmo via internet por meio de um interface para a Web que lhe permite controlar o layout.

O programa servidor (Rocrail) corre num computador ligado ao layout (por cabo ou wireless) e suporta várias controladoras como as Central Station, Uhlenbrock's Intellibox, DigiTrax LocoNet, Lenz XPressNet, RocoNet, ligações SRCP como as DDL/DDW e muito mais. Dê uma vista de olhos nas estações de comando disponíveis: supported Command Stations.

http://wiki.rocrail.net/doku.php?id=controllers-en&DokuWiki=389643ee425e04b47307e3d9ad4d1b89

O programa cliente (Rocview) liga-se ao servidor pela sua rede. O programa cliente também serve para planear layouts (para isso não necessita do programa servidor).

Basicamente o programa servidor (Rocrail) faz a ligação do PC ao layout e o programa (Rocview) faz de interface gráfico para o utilizador. O utilizador dá os comandos/ordens no Rocview via uma interface gráfica (botões, menus etc...) que por sua vez passa essa ordem para o Rocrail que a transforma em comandos que sejam interpretados pelo layout. A sequência será: Rocview - Rocrail – Layout

Nota:

- O software chama-se Rocrail, mas na realidade é composto por Rocrail+Rocview.

- O Rocrail é um programa de "command prompt" sem qualquer aspecto gráfico. Para o utilização com a CS2 que é o nosso caso, este programa corre em Background sem termos necessidade de interagir com ele directamente, o Rocview encarrega-se disso.

- O Rocrail/rocview está disponível em Windows, Linux e Mac OS

Pode fazer download do programa Rocrail+Rocview aqui: https://launchpad.net/rocrail/+download
(para um suport completo com a CS2 tem de fazer download da versão: version 1.2 (ou superior), revisão 231 (ou superior)

#### Material necessário:

Podemos ligar o PC com a CS2 directamente mas não estou bem certo dos parâmetros necessários, por isso vou falar apenas da ligação com router. O material necessário é:

- Central Staion II Marklin
- 1 PC com Windows, Linux ou então um Mac .
- Software Rocrail
- Router
- 2 cabos RJ45 ou caso tenha ligação wireless 1 cabo RJ45

Para fazer testes convêm pelo menos ter um pouco de linha e uma locomotiva para poder testar o básico. É aconselhável ter a Central Station com o firmware actualizado.

#### Ligações:

- Ligar o Router á CS2 via cabo RJ45

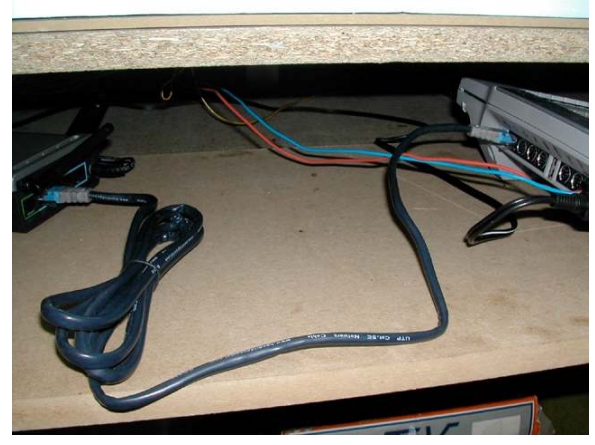

- Ligar o Router ao PC via cabo RJ45 (se tem wireless não necessita de cabo como é obvio)

(o cabo que falo é mesmo cabo que usamos numa ligação de rede, atenção não pode ser cabo cruzado)

- Não vou falar da ligação da CS2 á linha pois essa já deve ser do seu conhecimento, caso não seja consultar o manual da CS2 Marklin

#### Arranque:

(convêm ser sempre nesta sequência)

- A primeira coisa a fazer é ligar a CS2 e fazer o seu arranque normalmente

- Ligar o router, no meu caso é um Belkin. Configurar o router para atribuir IP automaticamente. No meu caso o Router atribui IPs começando em 192.168.2.2. O router tem de atribuir um IP á CS2 e ao PC, e necessitamos de dizer ao PC qual o IP da CS2 de modo que ligamos 1º o router com o Pc desligado para garantir que o 1º IP atribuído é para a CS2, digamos que lhe atribui o 192.168.2.2 se ligarmos depois o PC o router vai lhe atribuir o 192.168.2.3.

Pode verifica no seu router quais os IPs que este já atribuiu

- Verificar na CS2 se o IP foi atribuído: ir a setup, escolher o icon de configuração e verificar se o IP aparece, se o "certo" não estiver marcado em "Start Gateway", carregue para o marcar. Convem estar na opção "automatico" (em cima no ecrã), mas podemos tirar esta opcção e "forçar" o IP.

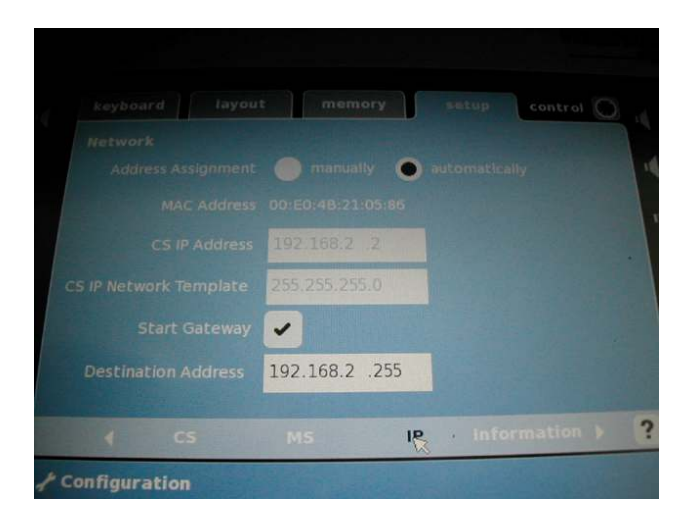

- Ligar o PC, não necessita obrigatoriamente de ser ligado depois da CS2 apenas necessita é de ligar o cabo de rede (ou activar wireless se for o caso) depois da CS2 arrancar para o IP ser atribuído ao PC depois da CS2.

#### Setup do Rocview:

Iniciar primeiro o rocrail, e iniciar de seguida o rocview. Se não iniciarmos o rocrail primeiro as opções de configuração não vão aparecer no rocview.

Ir a File-Properties e seleccionar o tab controller

| Rocrail Properties                         |
|--------------------------------------------|
| General Trace Service Automatic Controller |
| vcs-1 - virtual                            |
|                                            |
|                                            |
|                                            |
|                                            |
|                                            |
|                                            |
|                                            |
|                                            |
|                                            |
|                                            |
|                                            |
|                                            |
| New                                        |
| barjut 🔽 Add                               |
| <u></u>                                    |
| OK Cancel Apply                            |

Seleccionar VCS-1 – Virtual e faça delete para apagar esta ligação default, a seguir use o pull down menu (em baixo de new) e escolha "mCS2" e faça add. Vai obter:

|            | opendie |         |           |            |     |
|------------|---------|---------|-----------|------------|-----|
| General    | Trace   | Service | Automatic | Controller |     |
| NEW - I    | mcs2    |         |           |            |     |
|            |         |         |           |            |     |
|            |         |         |           |            |     |
|            |         |         |           |            |     |
|            |         |         |           |            |     |
|            |         |         |           |            |     |
|            |         |         |           |            |     |
|            |         |         |           |            |     |
|            |         |         |           |            |     |
|            |         |         |           |            |     |
| De         | lata    | Prope   | urties    |            |     |
|            |         | Пторе   | 1003      |            |     |
|            |         |         |           |            |     |
| New        |         |         |           |            | Add |
| New p50    |         |         |           | <u> </u>   | AUU |
| New<br>p50 |         |         |           |            | AUU |

Seleccione New – mCS2 e faça properties. Na janela que lhe aparecer, mude o nome para algo mais simples como por exemplo: CS2 e meta no Hostname o numero do IP que o router atribuiu á CS2.

|     | Ecos                                              | × |
|-----|---------------------------------------------------|---|
|     | Interface ID SE<br>Hostname 192.168.2.2<br>Port 0 |   |
| Dek | OK Cancel                                         |   |
| p50 | Add                                               | 1 |

Deixe estar a "Port" a 0.

E pronto para fazer a ligação com a CS2 não é necessário fazer mais nada. Agora temos apenas de fazer um restart para as alterações tomarem efeito. Para fazer um restart, desligue o Rocview e no Rocral faça "Q" + "Enter" de modo ao Rocrail guardar configurações e Logs.

#### Correr o Rocrail e o Rocview:

(depois de feito o processo de setup)

Como já vimos em cima o Rocrail tem de ser lançado antes do Rocview. Execute então o Rocrail, deverá ver qualquer coisa semelhante a umas linhas como as seguintes no ecrã:

De seguida deverá ver linhas com valores em Hexadecimal a passar.

Agora execute o Rocview, e a ligação com a Central Station será efectuada.

Para verificar se a ligação está bem feita o melhor a fazer é simplesmente On/Off, para tal utilize o icon com o desenho de uma lâmpada.

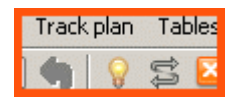

Ligando/desligando neste icon o Rocview informa o Rocrail do comando a efectuar e este fornece a ordem á CS2 que vai fazer o ligar/desligar tal e qual quando utilizamos a barra de Stop. Se ao carregarmos neste icon a CS2 não ligar/desligar e por sua vez não acender e apagar a luz do stop é porque a ligação não está bem efectuada e não vale a pena tentar comunicação com locomotivas nem mais nenhum componente. Provavelmente o erro será naatribuição do IP, é o erro mais comum, tente desligar tudo e ligar tudo de novo fazendo com que o router atribua o IP para a CS2 e que esse IP apareça no Setup da CS2.

### **Configurar Locomotivas Marklin MFX:**

Faça apenas este passo depois de verificar que a CS2 está a responder bem ao comando On/Off do rocview.

Apenas tenho locomotivas Marklin MFX, pelo que não sei bem como se configuram as restantes. Mas para as MFX a configuração é a seguinte:

- Fazer um backup da CS2 para uma PEN via porta USB:

- Meter uma PEN drive na entrada de USB
- ir a Setup escolher USB

- carregar no Backup e esperar uns segundos para a CS2 fazer o backup (O objectivo é apenas de retirar os endereços das locomotivas da CS2)

| Central Station |               | control ( |
|-----------------|---------------|-----------|
| Backup          | Restore data  | internal  |
|                 |               | USB Stick |
| Update program  | Restart       |           |
| Shutdown        | Calibrate     |           |
|                 |               |           |
|                 |               |           |
|                 |               |           |
| CS Info         | ormation Vers | aron.     |
|                 |               | BR 64 250 |

- Meter a Pen no PC e procurar pelo directório: "CS\backup" e pelo ficheiro: lokomotive.CS2, editar o ficheiro e procurar pelo nome das locomotivas: No meu caso tinha uma BR 03:

lokomotive .uid=0x4005 .name=<u>BR 03</u> .adresse=0x3 .typ=mfx .sid=0x5

a linha "sid=0x5" é o endereço que precisa , o valor está em hexadecimal, normalmente é o numero á direita do X que conta, neste caso 5 o que significa que a locomotiva BR 03 está no endereço 5.

Com este valor temos agora que ir ao Rocview e inserir este valor nas propriedades da locomotiva. Os restantes valores não mexa, inicialmente para configurar a locomotiva não é necessário mais nada.

| 2                |              |                  | BR 03 DB             |
|------------------|--------------|------------------|----------------------|
| ndex Gene        | eral Interfa | ice Details Fund | tions   Multiple L 💻 |
| Address          | 5            | Interface ID     |                      |
|                  | Bus          | 0                |                      |
| Protocol         |              | verDefined 💌     |                      |
| Protocol version |              | 1                |                      |
| Decoder steps    |              | 14               |                      |
| Number of F      | unction      | 4                |                      |
| V_Min            | 10           | V_RMin           | 0                    |
| V_Mid            | 50           | V_RMid           | 0                    |
| V_Max            | 100          | V_RMax           | 0                    |
| /_Step           | 0            | V_Mode 🔽 F       | ercent               |
| Mass             | 0            | _                | ✓ Regulated          |
|                  | DoFoult      |                  |                      |

## Configurar Turnouts (agulhas) que tenham 74460 Digital Decoder

No meu caso tenho os turnouts (agulhas) com o motor e decoder digital:

74460 Digital Installation Decoder (faz a descodificação digital informando a CS2 da localização da agulha)

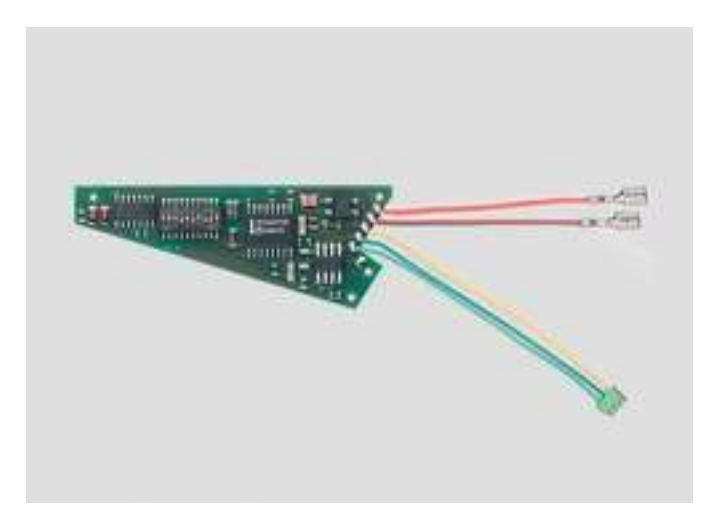

74490 Electric Turnout Mechanism (recebe a ordem do decoder e faz o movimento mecanico da agulha (esquerda/direita)

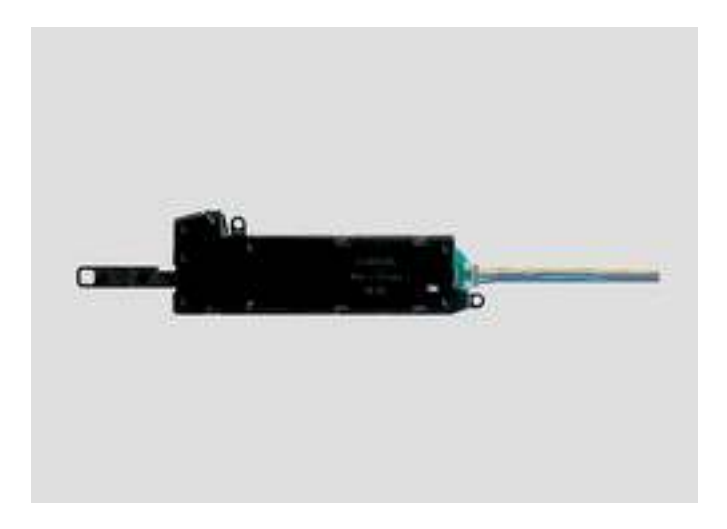

Os dois componentes ligam-se por baixo da agulha, os unicos cabos são os visiveis na imagem do 74460.

Para configurar o Turnout no Rocview: (Não tente configurar o turnout sem o mesmo estar a funcionar primeiro no layout real)

- Selecçionar no Menu de cima a opção Track Plan e escolher Edit Plan
- Carregar com o botão direito no layout
- Escolher Turnout e a direcção, esquerda/direita
- Introduzir um nome quando pergunta "Enter ID"
- O turnout aparece na maquete, pode agora rodar o simbolo para melhor se encaixar no layout.
- Aceder ás propriedades carregando com o botão direito em cima da peça

O seguinte quadro vai aparecer, aqui não precisa de fazer nada.

| ID           | Turnout 4      |
|--------------|----------------|
| Block ID     |                |
| Locked by    | <pre></pre>    |
| State        | turnout        |
| Туре         | Turnout        |
| Accessory#   |                |
|              | C Left C Right |
| 🗖 Raster     | Road Actions   |
| -Save positi | ion            |

- Escolha agora o tab "Interface", vai lhe aparecer o quadro em baixo:

| Interface ID  |          |
|---------------|----------|
| Bus           |          |
| Protocol      | Default  |
| Address       | 0        |
| Port          | 4        |
| Gate          |          |
| 🗖 Single Gate | Invert   |
| Address       | 0        |
| Port          | 0        |
|               | 🗖 Invert |
|               | 0        |

- Aqui apenas precisa de meter o endereço do turnout no campo "Port", deixe estar o Address a "0". O endereço do turnout é o que está na CS2 na opção "keyboard", neste exemplo estamos a configurar o 4º turnout no endereço 4. (na imagem em baixo é o 4 a contar de cima .

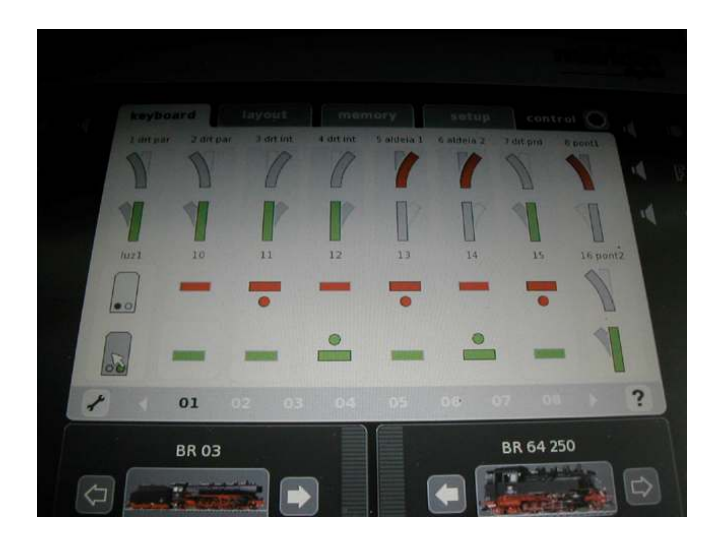

E pronto não é preciso mais nada, o turnout deve ficar a funcionar perfeitamente.

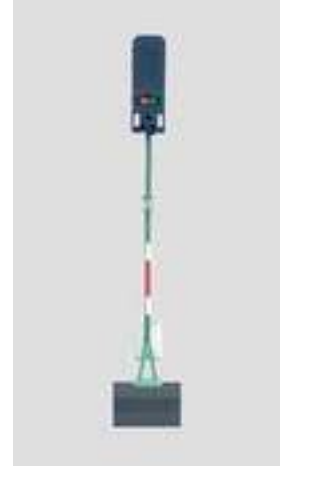

# Configurar Light signals da serie Marklin 76xxx

Neste exemplo vamos configurar o sinal luminoso Marklin 76391

Para configurar o light signal no Rocview:

(Não tente configurar o o light signal sem o mesmo estar a funcionar primeiro no layout real)

- Selecçionar no Menu de cima a opção Track Plan e escolher Edit Plan

- Carregar com o botão direito no layout

- Escolher Signal

- Introduzir um nome quando pergunta "Enter ID"

- O Signal aparece na maquete, pode agora rodar o simbolo para melhor se encaixar no layout.

- Aceder ás propriedades carregando com o botão direito em cima da peça

O seguinte quadro vai aparecer, aqui não precisa de fazer nada.

| gnal Si | nal Luz 9                          |     |
|---------|------------------------------------|-----|
| Index   | General Location Interface Details |     |
|         | ID Sinal Luz 9                     |     |
| Descr   | ption                              | _   |
| Pla     |                                    | -   |
| DIC     |                                    |     |
| Rout    | IDs                                |     |
|         | State green                        |     |
| ∏ R⁄    | ad                                 |     |
| Acti    | ons                                |     |
|         |                                    |     |
|         |                                    |     |
|         |                                    |     |
|         |                                    |     |
|         |                                    |     |
|         |                                    |     |
|         |                                    |     |
|         | OK Cancel Ap                       | ply |

- Escolha agora o tab "Details", vai lhe aparecer o quadro em baixo:

| C s<br>C t             | al type —<br>iemaphore<br>ight signal | , s              | Signification<br>C Distant<br>Main sin<br>C Shuntir | on<br>sig<br>gna<br>ng s |          |      |
|------------------------|---------------------------------------|------------------|-----------------------------------------------------|--------------------------|----------|------|
| Aspect                 | s<br>(73 (7                           | <mark>а</mark> Г | Dwarf                                               | erns                     |          |      |
| Aspect:                | REE                                   | Address          | :                                                   | YELL                     | OW Addre | ess: |
|                        | @ R1                                  | C G1             | C N                                                 | • R2                     | C G2     | C N  |
| Green                  | 1.1.1.1.1                             |                  |                                                     |                          |          |      |
| Green<br>Red           | © R1                                  | C G1             | C N                                                 | @ R2                     | C G2     | CΝ   |
| Green<br>Red<br>Yellow | © R1                                  | C G1             | C N<br>C N                                          | © R2                     | C G2     | C N  |

- Escolha no "Aspects" o numero de luzes do sinal, neste caso é 2.
- Escolha agora o tab "Interface", vai lhe aparecer o quadro em baixo:

| 0          |                                                                                                    |                                                                                                    |                                                                                                    |
|------------|----------------------------------------------------------------------------------------------------|----------------------------------------------------------------------------------------------------|----------------------------------------------------------------------------------------------------|
| Iotorola 💌 | ]                                                                                                    |                                                                                                    |                                                                                                    |
|            |                                                                                                    |                                                                                                    |                                                                                                    |
| Port       | Gate                                                                                                    |                                                                                                    |                                                                                                    |
| 1 9        | red                                                                                                    | C green                                                                                                  |                                                                                                    |
|            | And the second second s |                                                                                                    |                                                                                                    |
|            | -Gate                                                                                                    |                                                                                                    |                                                                                                    |
| 9          | C red                                                                                                    | 🕫 green                                                                                                  |                                                                                                    |
|            |                                                                                                    | 2                                                                                                    |                                                                                                    |
|            | Gate                                                                                                    |                                                                                                    |                                                                                                    |
| 0          | Cred                                                                                                    | G green                                                                                                  |                                                                                                    |
| 1970       | 1.00                                                                                                    | - groon                                                                                                  |                                                                                                    |
|            |                                                                                                    |                                                                                                    |                                                                                                    |
|            | Gate                                                                                                    |                                                                                                    |                                                                                                    |
| 1          | (• red                                                                                                    | C green                                                                                                  |                                                                                                    |
|            | ne                                                                                                    | -10                                                                                                    |                                                                                                    |
|            | 0<br>Iotorola  Port 9 9 0 0 0 0 0                                                                                                    | 0<br>Totorola ▼<br>Port Gate<br>9 Gate<br>7 red<br>9 Gate<br>7 red<br>0 Gate<br>7 red<br>0 Gate<br>7 red | 0<br>Iotorola ▼<br>Port Gate<br>9 Gate<br>9 Gate<br>C red ⓒ green<br>0 Gate<br>C red ⓒ green<br>0 Gate<br>C red ⓒ green |

- Neste exemplo o sinal é de apenas 2 luzes, vermelho-verde, mas existem sinais com 3 e 4 luzes, ainda não testei com mais de 2 mas julgo que o procedimento seja o mesmo. Apesar do sinal do exemplo ser vermelho-verde, temos no ecran de setup 4 luzes que temos que preencher por ordem: se o sinal tem 2 luzes preenchemos o Red e o Yellow, se tem 3 luzes o Red, Yellow e Green se tem 4 preenchemos todos. Por isso neste caso vamos preencher o Red e Yellow (apesar de não serem as cores do sinal), metendo o endereço do sinal "9" que é o endereço que está na CS2, (ver imagem em baixo, contase de cima para baixo e da esquerda para a direita) no Red e no yellow.

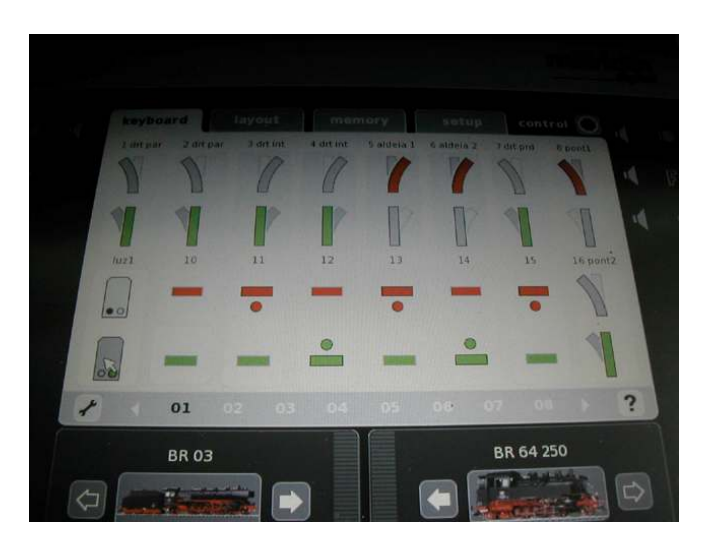

E pronto não é preciso mais nada, o sinal deve ficar a funcionar perfeitamente.

# **Configurar Uncouplers (desengatadores)**

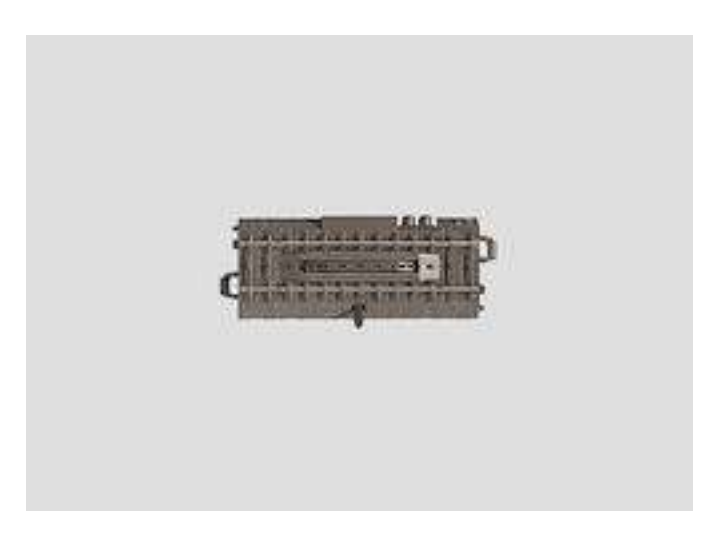

A configuração do uncoupler é muito semelhante á do Turnout (agulha).

Para configurar o uncoupler no Rocview:

(Não tente configurar o uncoupler sem o mesmo estar a funcionar primeiro no layout real)

- Selecçionar no Menu de cima a opção Track Plan e escolher Edit Plan
- Carregar com o botão direito no layout
- Escolher Turnout e de seguida uncoupler
- Introduzir um nome quando pergunta "Enter ID"

- O uncoupler aparece na maquete, pode agora rodar o simbolo para melhor se encaixar no layout.

- Aceder ás propriedades carregando com o botão direito em cima da peça
- O seguinte quadro vai aparecer, aqui não precisa de fazer nada.

| ID           | Decoupler 34      |
|--------------|-------------------|
| Block ID     |                   |
| Locked by    | <free></free>     |
| State        | turnout           |
| Туре         | Decoupler         |
| Accessory#   | 1                 |
|              | Direction C Right |
| Raster       | Road Actions      |
| Save positio | n                 |

- Escolha agora o tab "Interface", vai lhe aparecer o quadro em baixo:

- Aqui apenas precisa de meter o endereço do turnout no campo "Port", deixe estar o Address a "0". O endereço do turnout é o que está na CS2 na opção "keyboard", neste exemplo estamos a configurar o uncoupler com o endereço 34 presente na 3ª página do Keyboard da CS2 (cada página tem 16).